## Taulia E-Invoicing: NON-PO INVOICE CHEAT SHEET

To create a non-PO invoice (no purchase order), click on "Create Non-PO Invoice" under "Invoices." IMPORTANT: DO NOT USE FOR INVOICES AGAINST PURCHASE ORDERS. DOING SO WIILL RESULT IN REJECTION OF YOUR INVOICE! IF YOU DO NOT SEE THE CORRECT PURCHASE ORDER LISTED, CONTACT OUR AP HOTLINE AT 1-804-771-6200.

- When you click on "Create Non-PO Invoice," you will first be prompted to select your branch/remit-to information (if you have multiple accounts on Taulia). Otherwise, your remit-to will be automatically entered for you. Select the Dominion company to be billed from the "To" drop-down list. Click on "Create Invoice."
- Submit Non-PO Invoice Show From/To Selection Invoice No: Letters & From: Your Remittance To: The Dominion company being Numbers only - NO spaces Address (seleted in Step 1) invoiced (selected in Step 1) Submit Non-PO Invoice to Dom or special characters Select dates from То From Invoice Number 2 calendar Same VN PI Vendor for Mat PO Test Dom Resources Svcs. Inc. 2 Invoice Date 2/4/2012 RICHMOND, VA Use this to provide 100 Tredegar Street **Deliver Date** Ţ US (United States) Richmond, VA 23219 information to assist us in US (United States) **Dominion person** Currency USD (US Dollar) **-** 🦻 routing an invoice; Also, see who authorized Ţ **Customer Contact on left Customer Contact** Change Remit To address Change Ship To address? the purchase **-** P Change Ship From address? Type Invoice Select Tax Identifiers Do not supply Tax ID Invoice or Credit Do not use! If your remittance address is Invoice line items not correct, contact AP Hotline ? Enter description of Ea (Each) • 0 0.00 product/service furnished Enter quantity and unit price for invoice Click on the green Line Total 0.00 (normally, quantity = 1 and price is plus to enter a 2<sup>n</sup> FREIGHT: DO NOT enter amount of invoice, Unit of Measure = EA) line item. Add line freight here. If authorized, 0.00 1 Freight include in line items. Invoice Delivery Note 🔋 Comment 🔋 Sales Discount 0.00 👻 SALES DISCOUNT: Enter -0.00 Sales Tax [ Edit ] discount as POSITIVE Invoice Amount 0.00 2 Enter any comments pertaining to the invoice amount. Do not use "Sales ? USD in this section. You may also use "Invoice Currency Discount" for Early Payment Delivery Note" above. discounts. They are based on payment terms. SALES TAX: Enter sales or use tax if applicable. Click Attachments 🔋 "Edit" to enter. Do not use this to invoice other taxes PDF, TIF, or TIFF only!! It is not necessary to (those should be included in attach a copy of the invoice. Images of invoices the line items). are automatically rendered. Click on the "Upload Attachment" button below. Upload Attachment File extensions supported for upload are: tif, tiff Submit Invoice Click here when you are finished to submit your invoice to Dominion.
- 2) The non-PO invoice screen is displayed